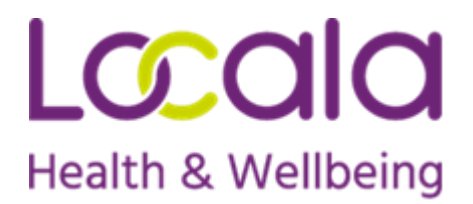

## Guide to completing electronic referrals

1. The following browsers only should be used: Googlechrome, Firefox, Microsoft Edge Or Safari.

If other browsers are used the referral form will not be sent correctly.

- 2. Remember to complete all questions marked with a \*.
- 3. Remember to complete all pages.
- 4. Once you have completed the referral you can review the information on the referral form and may change/ update any information by using the 'back' button
- 5. You must press the 'submit' button once you have completed and reviewed the form.
- 6. To confirm that the referral has been submitted successfully you will see this page on your screen (please note example below is for Children's Speech and Language):

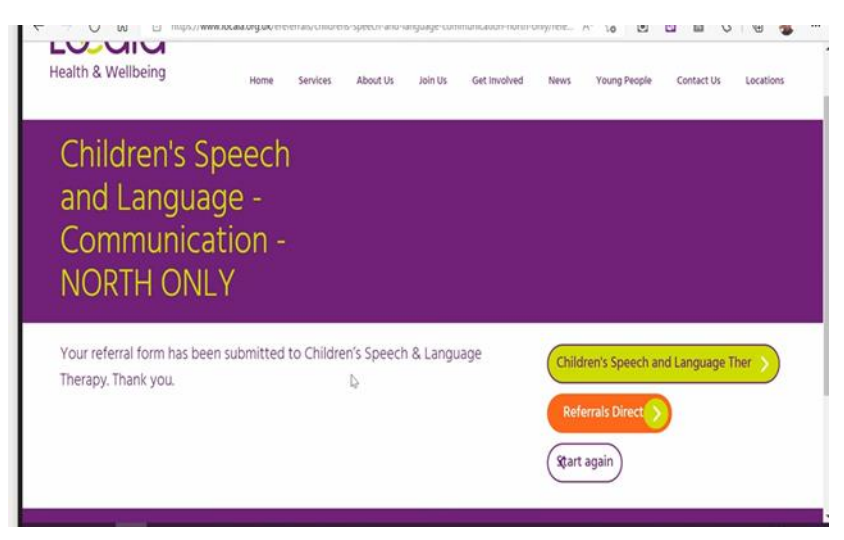

7. If you are writing a lot of information in reply to the questions it might be helpful for you to document your information on a word document first and copy and paste the words into the boxes provided.

Thank you for referring to Locala services.